## Change account settings in FTDNA

|                                                                                                    | Your Account                                                                                                   |                                              |  |  |
|----------------------------------------------------------------------------------------------------|----------------------------------------------------------------------------------------------------|----------------------------------------------|--|--|
| Log into your FTDNA account<br>Click the " <b>Manage Personal Information</b> " link<br>on the left side of the screen | Profile Name Email Address City/State/Zip Phone Last sign in Today Manage Personal Information Change Password |                                              |  |  |
| Account Information tab                                                                                                |                                                                                                    |                                              |  |  |
| Contact Information sub-tab                                                                                            | Account Information                                                                                            |                                              |  |  |
| Make changes to name, address, phone, email address(es), profile photo, and personal story, if needed                  | Account Information Genealogy Privacy & Sharing I                                                              | Project Preferences Notification Preferences |  |  |
| Change Password sub-tab                                                                                                |                                                                                                    |                                              |  |  |
| Enter the current password and the new password                                                                        |                                                                                                    |                                              |  |  |
| <b>Beneficiary Information sub-tab</b>                                                                                 |                                                                                                    |                                              |  |  |
| Enter beneficiary's name, phone and email address                                                                      |                                                                                                    |                                              |  |  |

| Genealogy tabEarliest Known Ancestors sub-tabEnter country of origin and the name of your<br>earliest known direct paternal ancestorSurnames sub-tabAdd known surnames in your paternal line (and<br>maternal line for Family Finder) and location (if<br>known)                  | Account Information         Genealogy         Privacy & Sharing         Project Preferences         Notification Preferences                                                                                                    |
|----------------------------------------------------------------------------------------------------|----------------------------------------------------------------------------------------------------|
| Privacy & Sharing tab<br>In the "Matching Preferences" section, select<br>the "Consent to Participate in Matching"<br>checkbox                                                                                                    | Privacy & Sharing                                                                                                    |
| Also select "All Levels" for the "Select the<br>Y-DNA Matching level" to participate with your<br>matches at every testing level<br>In the "Origin Sharing" section, select "My<br>Matches" to allow your matches to view your<br>ethnicity and ancient origins with your matches |                                                                                                    |
| In the <b>"Family Tree Sharing</b> " section, select<br><b>"My Matches</b> " to allow your matches to view<br>your family tree<br>In the <b>"Project Sharing</b> " section, select the <b>"Opt</b><br><b>in to Sharing</b> " checkbox                                             | Project Sharing ©         Group Project Profile         Allow my Group Administrators to publish my pseudonymized DNA results and ancestor information in the public results pages.       Opt in to Sharing (A)         Your project profile may include any of the following: sumarne, haplogroups, earliest known ancestors, ancestral locations, and DNA results. The Group Administrator decides which of those items is included in the project profiles. Project profiles are always shared between project members. |

|                                                                                                    | Group Administrator and Member Preferences |                                 |                                 |                     |                          |
|----------------------------------------------------------------------------------------------------|--------------------------------------------|---------------------------------|---------------------------------|---------------------|--------------------------|
|                                                                                                    | Account Informatio                         | n Genealogy                     | Privacy & Sharing               | Project Preferences | Notification Preferences |
| Project Preferences tab                                                                                                    | Group Administrato                         | or Access: Day                  |                                 | 1                   |                          |
| For the Day project, click the <b>Edit</b> button; select<br>" <b>Grant Limited Access</b> " for both of the project<br>administrators; click the <b>Accept</b> button | I allow all current adm                    | inistrators of this project the | following access to my account: |                     |                          |
|                                                                                                    | Name                                       | Role                            | Access                          |                     |                          |
|                                                                                                    | Roy Day                                    | Admin                           | Grant Limited Access            |                     |                          |
|                                                                                                    | Steph Day Jobes                            | Admin                           | Grant Limited Access            |                     |                          |
|                                                                                                    |                                            |                                 | Cancel Accept                   |                     |                          |
|                                                                                                    |                                            |                                 |                                 |                     |                          |
| Notification Preferences tab                                                                                                    | The still block the                        |                                 |                                 |                     |                          |
| In the Y-DNA section, select the checkboxes for <b>Y-37</b> , <b>Y-67</b> , and <b>Y-111</b> to be notified by email of new matches at these testing levels            | Account Informati                          | TIONS                           | Privacy & Sharing               | Project Preferences | Notification Pressures   |
| In the Big Y-500 section, select the " <b>New Big Y</b><br><b>matches</b> " checkbox to be notified by email of<br>new matches at this testing level                   |                                            |                                 |                                 |                     |                          |
| In the Projects section, select the " <b>Subscribe</b> "<br>checkbox to receive bulk emails sent by the<br>project administrators                                      |                                            |                                 |                                 |                     |                          |